## Instructions for Scheduling at a Road Shoot

- 1. Go to store.cadystudios.com
- 2. Type in "Rockdale" and select Rockdale County High School from the dropdown menu:

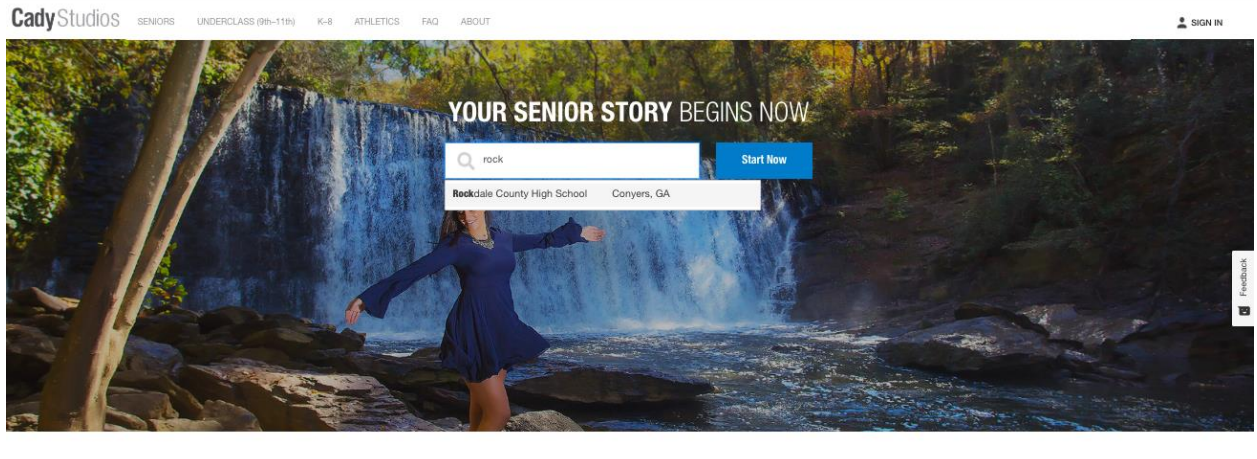

FOLLOW THESE STEPS TO BOOK YOUR SESSION

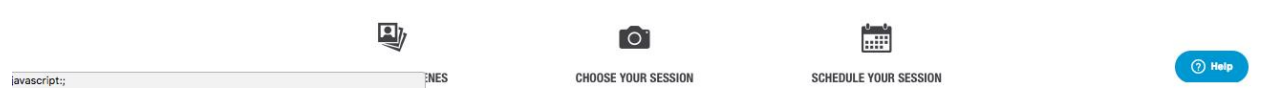

3. Select any scene that does not have a blue ribbon that says "Studio Only" from the list of choices then click the "Next" at the bottom. Note: Yearbook will automatically be selected:

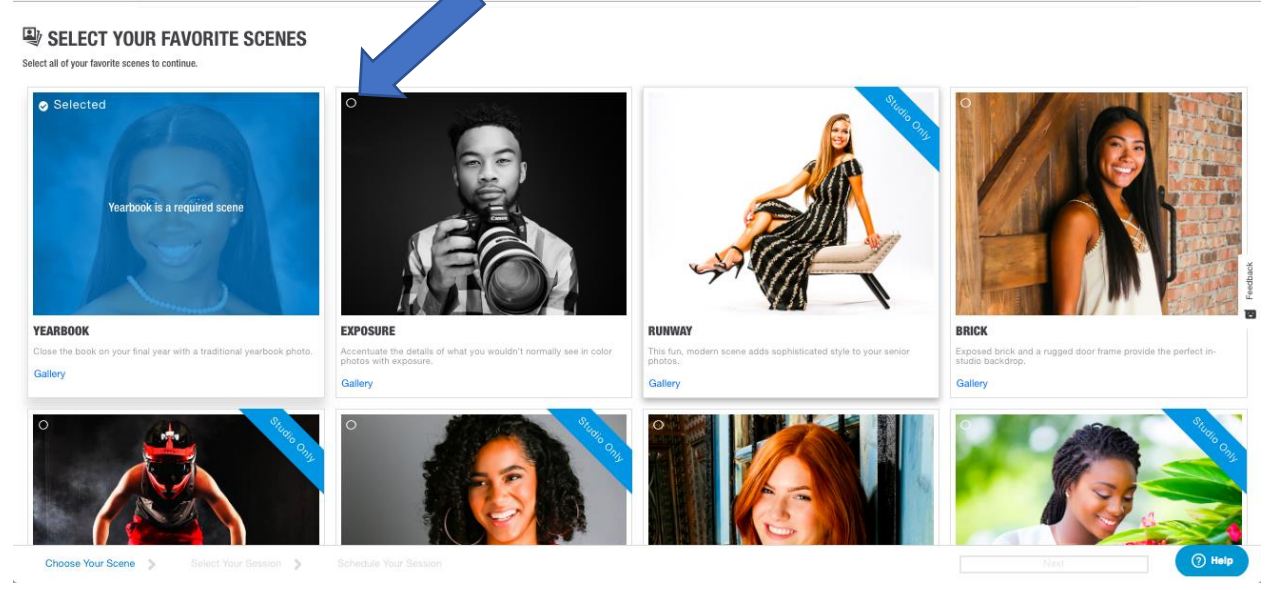

4. Scroll to the bottom of the next page and select either the "Simple", "Standard", or "Legacy" option:

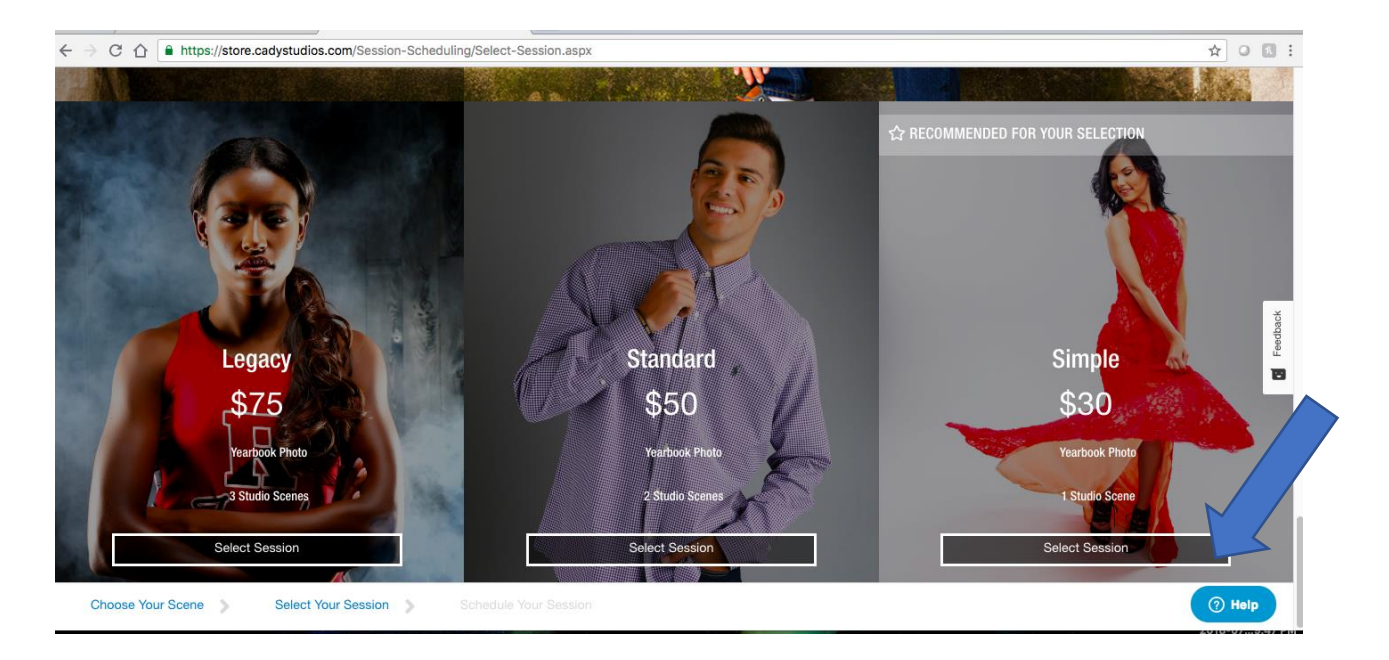

## 5. Confirm Scene and Session selection by clicking "Next":

CadyStudios seniors underclass (91-111-1) K-8 ATHLETICS FAQ ABOUT

## **CONFIRM YOUR SIMPLE SESSION SCENES**

Please confirm your scene selection. This session gives you access to the **YEARBOOK SCENE plus 1 ADDITIONAL SCENE.** 

## SELECT 2 STUDIO SCENES

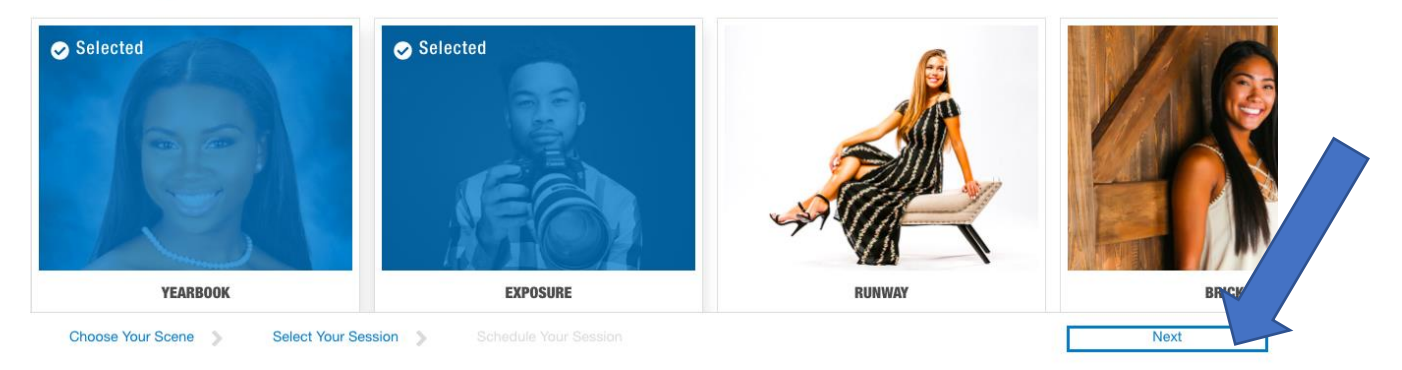

6. Choose any add-on items, if desired, or click "No Thanks":

| CadyStudios SERVICES UNDERCLASS (BIN-11H) | K-8 ATHLETICS FAQ ABOUT                                                                                              |                                                                                      | 💄 SIGN IN   |
|-------------------------------------------|----------------------------------------------------------------------------------------------------|--------------------------------------------------------------------------------------|-------------|
| CHOOSE YOUR SESSION ADD                   | For only \$20 more<br>UPGRADE TO OUR<br>STANDARD SESSION<br>Vertook Photo<br>2 Studio Scenes<br>Upgrade<br>No Thanks | The doutdoors? This scene beautifulty<br>ceptures your personality in a confortable, | Feetback    |
| Choose Your Scene Select Your Session     | <ul> <li>Solieitule main Sessión</li> </ul>                                                                          |                                                                                      | Next @ Help |

7. Select "Rockdale County High School" under the studio listings then choose desired appointment time from the list on the right:

| CHOOSE YOUR STUDIO                                       | SELECT YOUR SESSION DATE | CHOOSE WHAT TIME YOU SESSION | WANT YOUR |  |
|----------------------------------------------------------|--------------------------|------------------------------|-----------|--|
| 3979 S Main St<br>Acworth, Georgia 30101                 | 0                        | 10:30 am<br>15 minutes       | 0         |  |
| Deculo Studio                                            |                          | 11:00 am<br>15 minutes       | 0         |  |
| 1700 Winder Hwy.<br>Dacula, Georgia 30019                |                          | 11:30 am<br>15 minutes       | 0         |  |
| Johns Creek Studio                                       | 12 / 15 16 17 18         | 12:00 pm<br>15 minutes       | 0         |  |
| 10700 State Bridge Rd<br>Johns Creek, Georgia 30022      | 0 21 22 25 24 25         | 12:30 pm<br>15 minutes       | 0         |  |
| Rockdale County High School                              | 20 27 28 29 30 31 1      | 1:00 pm<br>15 minutes        | 0         |  |
| 1174 Bulldog Circle, Northeast<br>Conyers, Georgia 30012 | ✓                        | 1:30 pm<br>15 minutes        | 0         |  |
|                                                          |                          | 2:00 pm<br>15 minutes        | 0         |  |

8. Enter personal information and complete check-out prompts:

|                       | SESSION SUMMARY 67% - +                                                                    |                       |   |     | Reset |        |
|-----------------------|--------------------------------------------------------------------------------------------|-----------------------|---|-----|-------|--------|
|                       | Your Session: Simple Session                                                               |                       | - |     |       |        |
|                       | Tuesday, July 10, 2018 at 10:00 AM                                                         |                       |   |     |       |        |
|                       | Milton High School- Last Gall Roadshoot<br>13025 Birmingham Hwy, Alpharetta, Georgia 30004 |                       |   |     |       |        |
|                       | Scenes:<br>Exposure, Yearbook                                                              |                       |   |     |       |        |
|                       | Student Information                                                                        |                       |   |     |       |        |
|                       | Student First Name                                                                         | Student I.D.          |   |     |       |        |
|                       | First Name                                                                                 | Identification Number |   |     |       |        |
|                       | Student Last Name                                                                          | Student Coll Number   |   |     |       |        |
|                       | Last Name                                                                                  | (XXX) XXX-XXXX        |   |     |       |        |
|                       | Student Email                                                                              | Birthday              |   |     |       |        |
|                       | email@example.com                                                                          | XX/20//XXXX           |   |     |       |        |
|                       | Are you a senior this year?<br>Class of 2019                                               |                       |   |     |       |        |
| Select Your Session 📎 | Schedule Your Session                                                                      | [                     | N | ext |       | ⑦ Help |